## 深源恒际 OCR 识别产品 <sub>使用手册</sub>

深源恒际科技有限公司

## 1 购买商品

进入商品店铺后,选取0元体验套餐,点击"立即购买"、"我已接受协议,

立即开通",完成0元购买。

|                         |                                                      | 服务                                                                                                    | 建站               | API 办公软件                  | 基础软件                   | 新零售          | 容器                   | 安全             | loT 🕴                 | 可里云心选 | 用户案例                                                                                                    | 新手专区 | 买家中心 🚽 | 卖家中心 ▼ |
|-------------------------|------------------------------------------------------|----------------------------------------------------------------------------------------------------|------------------|---------------------------|------------------------|--------------|----------------------|----------------|-----------------------|-------|----------------------------------------------------------------------------------------------------|------|--------|--------|
| 阿里云云市场 > 全部分            | 分类 > API市场 >                                         | 金融理财                                                                                                    |                  |                           |                        |              |                      |                |                       |       |                                                                                                    |      |        |        |
| ②・DeepFinch<br>银行卡四要素核验 | 【Lucky 7】<br>银行卡OCR<br>银行卡四要素档<br>伪性。质量有例<br>四要素商品的用 | 【Lucky 7】银行卡四要素实名核验-银行卡/手机/姓名/身份证号【无缓存、纯实时】赠送<br>银行卡OCR识别<br>跟行卡回要素核验搜口是用来验证持卡人银行卡卡号、身份证号码、姓名、手机号的一致性、核验银行卡信息的真<br>为性。质量有保障,请放心购买体验!毫秒级响应、零缓存,校验验证100%可靠。即日起购买银行卡实名认证二三<br>四要素商品的用户,免费赠送同等规格的银行卡OCR识别 |                  |                           |                        |              |                      |                | 】 赠送<br>信息的真<br>3认证二三 |       |                                                                                                    |      |        |        |
|                         | ¥ 0                                                  | anyuncomy                                                                                                    | , outleta, c     | 12400 (7011apr            |                        |              | 用J<br>近 <sup>-</sup> | □评分:<br>180天成3 | 交: 18笔                |       | <ul> <li>服务商: 深遊想時科技有限公司</li> <li>联系客園: ●API客等</li> <li>问题处理: 提交工単</li> <li>在线时间: 09:00-18:00</li> <li>电话: 4009030002 装14743</li> <li>18601966347</li> <li>1352208614</li> <li>部箱: aliservice@deepfinch.com<br/>attersales@deepfinch.com</li> </ul> |      |        |        |
| 套督版本                    | 0元/3次<br>995元/5000次                                  | 2元/10次【刻<br>0.199/次                                                                                                    | 子评后联系著<br>1890元/ | S服可免费享用此规制<br>1w次 0.189/次 | 备】    187<br>8950元/5w次 | 元/100次 0.18/ | (次                   | 200元/10        | 00次 0.20              | /次    |                                                                                                    |      |        |        |
| 套板記题:<br>购买时长:          | 3次<br>单次 自购<br>立即购买                                  | 买之日起1年有                                                                                                    | 效                |                           |                        |              |                      |                |                       |       |                                                                                                    |      |        |        |

| LUCKY /】 181(丁下四要素头合铁垣-181(丁ド/于作/) 24合/分び並写 L元張仔、現头时】 贈込银 技パ购头 ロー ロ 元<br>行卡OCR识别<br>窖餐版本: 0元/3次<br>窖餐記额: 3次                                           |                        | ಸ ∪ಸ    |       |
|----------------------------------------------------------------------------------------------------|------------------------|---------|-------|
| 备注                                                                                                    |                        |         |       |
| 请填写订单备注,限200字                                                                                                    |                        |         | 0/200 |
| 免费体验 (平台为您提供优质的免费体验商品,勾选上可一并开通使用)                                                                                                    |                        |         |       |
| 【实名认证接口】身份证实名认证接口/姓名和号码二要素一致性查询-【公安         标讯搜搜-招标数据-标讯获取-招标公示-证<br>套银版本: 免费游试5条   套银記题: 5次   购买时长: 3年         督银版本: 0元试用   套银記题: 20次   购买时长:        | <b>涵盖全国政府</b><br>: 3个月 | f企业机构信息 |       |
| 温馨提示                                                                                                    |                        |         |       |
| <ol> <li>为了让服务商更好的服务您,下单后系统将会将当前账号下约联系方式传递给服务商,如果您不想提供,可以勾选一下选项:</li> <li>我不同意告知服务商我约联系方式</li> <li>需要服务商开具发票的商品,如发票金额&lt;=200元,服务商将默认到付快递。</li> </ol> |                        |         |       |
|                                                                                                    | ¥0                     | 我已接受协议, | ,立即开通 |

购买成功后,点击"管理控制台"进入"已购买的服务"。也可以从"买家中心"——"进入管理控制台"进入。

| 支付   |           |                                                   |      |
|------|-----------|---------------------------------------------------|------|
| 确认订单 | $\rangle$ | 支付                                                | 支付完成 |
|      |           |                                                   |      |
|      | 您订购的商品正在多 | <b>」 DX - リ」!</b><br><sup>8</sup> カ开通中,一般需要1-5分钟。 |      |
|      | 管理控制台     | 合同申请 消费记录 索取发票                                    |      |
|      |           |                                                   |      |

通过"已购买的服务"的列表中,选择购买的商品,点击"接口"进入商品详 情页,进行调试。

| ☰ (-) 阿里云       |                                                                    | Q 搜索文档、控制台、A | API、解决方案和资源 费用 工单 | 备案 企业 支持 官网 | 🍥 🕸 🕈 🖞 🖸            |
|-----------------|--------------------------------------------------------------------|--------------|-------------------|-------------|----------------------|
| 云市场             | [Lucky 7] 银行卡四要素实名核验-银行卡/手机姓名/身份证号<br>[无威存、纯实时] 翻述银行卡OCR识别<br>设备各注 | API          | 已开通               | 2021-07-17  | 接口                   |
| 已购买的服务          | 付费方式: 套假包<br>创建时间: 2020-07-16                                      | 深源恒际科技有限公司   | 😛 联系我们            |             | 使用指南                 |
| 未支付订单<br>需求管理   | АррКеу: Они Бликеноволи.<br>АррСоde: ff2214der                     | . 281        | 使用情况: 0/3         |             | <b>套餐包列表   购买套餐包</b> |
| 定制方案管理<br>退款管理  | [Lucky 7] 北京门设策館识別APL深源恒時Deepfinch OCR服务<br>医疗年描识別]<br>设置备注 ✓      | API          | 已开通               | 2021-07-17  | # ·                  |
| 发票管理 正<br>优惠券管理 | 付费方式: 窖餐包<br>创建时间: 2020-07-16                                      | 深源恒际科技有限公司   | 😋 联系我们            |             | 使用日常                 |
| 合同管理            | AppKey:                                                            | 11.50        | 使用情况: 1/5050      |             | 書發包列表   购买套餐包        |

## 2 调试 API

在商品页面,下滑到"API 接口"处,可通过"调试 API"进行测试。

□ 根据请求参数(Body)中的参数名称,准备请求参数的数据

| API接口  | 产品详情                                                      | 产品价格                                                                                                    | 评论详情(6) | 使用指南 | 立即购买 |  |  |  |  |
|--------|-----------------------------------------------------------|----------------------------------------------------------------------------------------------------|---------|------|------|--|--|--|--|
| 银行卡四要素 | 银行卡<br>调用地址:<br>请求方式:<br>返回类型:<br>API调用:<br>调试工具:<br>→ 请求 | 银行卡四要素<br>调用地址: http(s)://dfbank4.market.alicloudapi.com/verify_id_name_bankcard_phone<br>请求方式: POST<br>返回类型: JSON<br>API调用: API 简单身份认证调用方法 (APPCODE) 展开▼<br>调试工具: |         |      |      |  |  |  |  |
|        | ▼ 请求                                                      | ▼ 请求参数(Body)                                                                                                    |         |      |      |  |  |  |  |
|        | 名称                                                        | 水 类型                                                                                                    | 是否必须    | 3    | 苗述   |  |  |  |  |
|        | card_nu                                                   | mber STRING                                                                                                    | 必选      | 银行   | 亍卡号  |  |  |  |  |
|        | id_nun                                                    | nber STRING                                                                                                    | 必选      | 身份   | 分证号  |  |  |  |  |
|        | nam                                                       | e STRING                                                                                                    | 必选      | ģ    | 生名   |  |  |  |  |
|        | phone_n                                                   | umber STRING                                                                                                    | 必选      | 手相   | 机号码  |  |  |  |  |

□ 点击"调试 API",根据请求参数的名称描述,将各参数按描述顺序添加

到"body"框中,点击"发送请求,即可在右侧小黑窗口查看识别结果。

| ■ (一) 阿里云 华东1 (杭州) ▼       | Q 搜索文档、控制台、API、解决方案和武源 费用 工单 备案 企业 支持 窑网 🖸 🗘 🛱 🖉 简体                                                                                                    |  |  |  |  |  |  |
|----------------------------|----------------------------------------------------------------------------------------------------|--|--|--|--|--|--|
| Henders<br>无参数             | Token**ey.ihbGciOUSUzI1NU3.ey.jp?YXGiOE10TQ5MTQ3MD/salm5Z18MTUSND/so/NDY0OS/waXNzjoOW/xpaXNz/0XBpR2FQ2XahaSlain.ihbGUiOL<br>RK-pagabayayrDakutamaliXXY1UBBN/yawrif4z9.dodaardo.+P17Q0HeAr2XYXYGG68m1_sKY/<br>H4Aaput ISA/2prMvmBKoMK92920adBK/vmd8KU7L5_PE91=74FKBAXY7NLM5KF0xOPD.0MYzc7-<br>OR752XISTYEUxfTHB6KWJOQp113aTHeinNBFBagbyd 105esl3.QbLaB1Aapy2q-<br>045582DFX5W2,dMY40m2;*1451**fbBafbyd markat allebudge com* "Commen Trade**ag0lcation/www-form-untencoded: charaet-utf-81 |  |  |  |  |  |  |
| Quary<br>无参数               | goodatooroonoo, guur renn , maa noona mataalaadoopopoor ; comen ryp : say and a serie and a serie or of Book; (id., number? 14 123*, card, number? 16: 160*)<br>Response:<br>200                                                                                                    |  |  |  |  |  |  |
| Body                       | Date: Thu, 16 Jul 2020 15:51:50 GMT<br>Content-Type: anolication/son-charset=utf-8                                                                                                    |  |  |  |  |  |  |
| · card_number = 6: 46 银行卡号 | Content-Length: 127<br>Content-Length: 127                                                                                                    |  |  |  |  |  |  |
| ・id_number = 44 ■ 13 身份证号码 | Keep-Alive: timeout=25<br>X-RateLimit-Reset: 2                                                                                                    |  |  |  |  |  |  |
| · name = g 姓名              | Access-Control-Allow-Headers: DNT,X-Mx-ReqToken,Keep-Alive,User-Agent,X-Requested-With,If-Modified-Since,Cache-Control,Content-<br>Type Authorization X-DE-APIJID X-DE-APIJSECRET                                                                                                    |  |  |  |  |  |  |
| phone number = 15 单0 手机号码  | X-Ca-Request-Id: 70E64F23-AE83-406A-B886-0D043530244B                                                                                                    |  |  |  |  |  |  |
|                            | Access-Control-Allow-Origin: *<br>X-RateLimit-Remaining: 1999                                                                                                    |  |  |  |  |  |  |
|                            | X-Content-Type-Options: nosniff                                                                                                    |  |  |  |  |  |  |
| Certificate                | X-RateLimit-Limit: 2000                                                                                                    |  |  |  |  |  |  |
| 验证方式 = 使用AppCode V         | "status":"OK,"status":"//www.l_code":8300"/result_message":"杨敏成功", "request_kif":"TID7a588bdc54c449a7acd14992e089204b")                                                                                                    |  |  |  |  |  |  |
| AppCode =                  |                                                                                                    |  |  |  |  |  |  |
| 92年7月1日                    |                                                                                                    |  |  |  |  |  |  |
| 20187                      |                                                                                                    |  |  |  |  |  |  |